# VLSI 實驗

# Lab1

## **Environment setup**

(王柏蒼修改20160920)

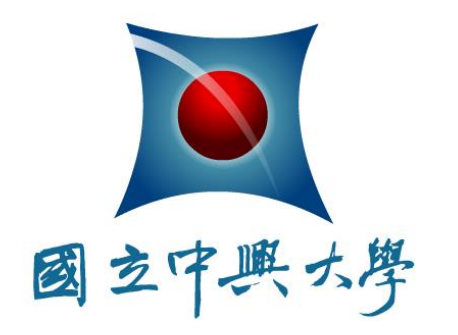

National Chung-Hsing University Department of Electrical Engineering Analog Integrated Circuit Laboratory

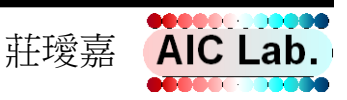

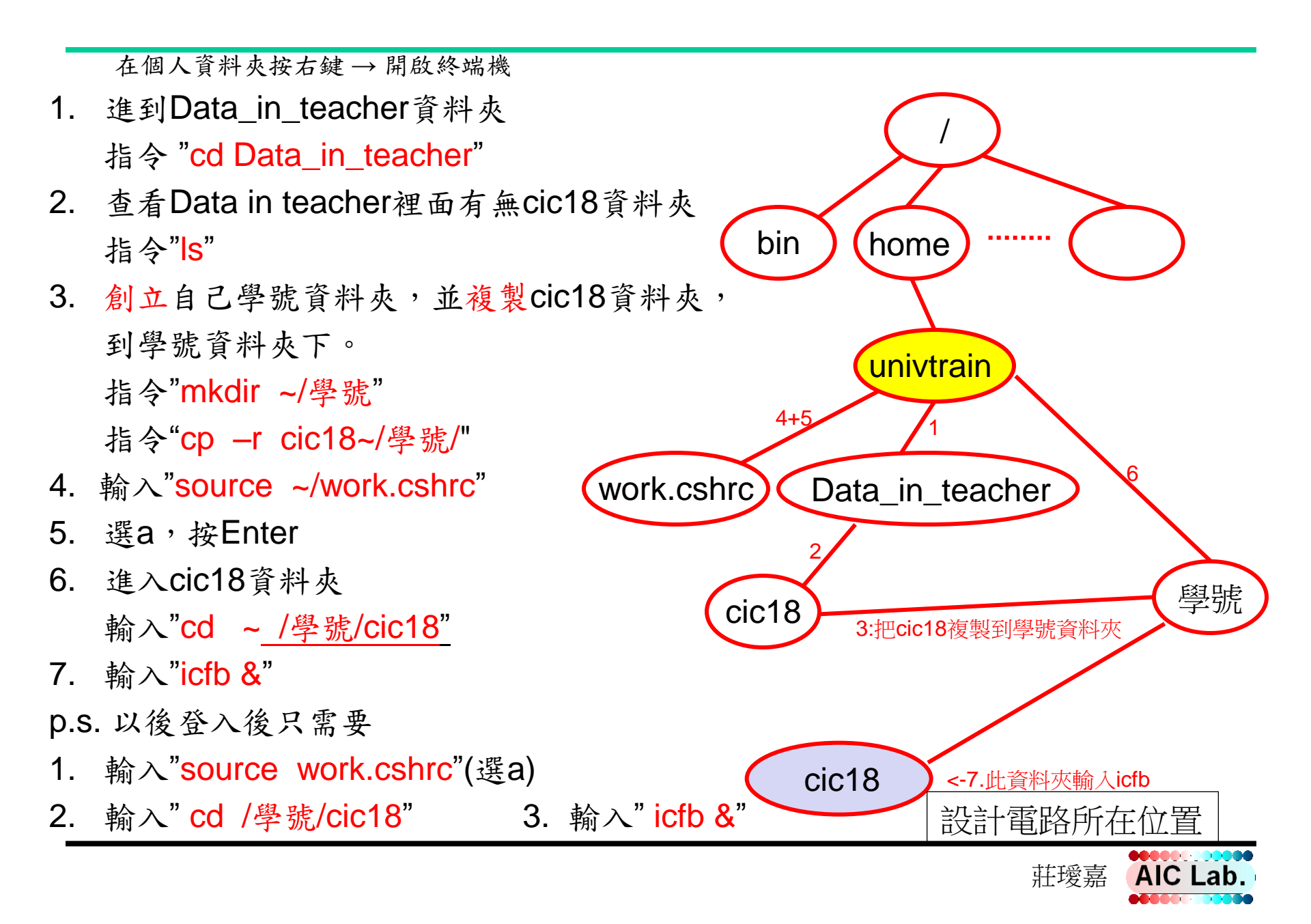

## 建Library(1/2)

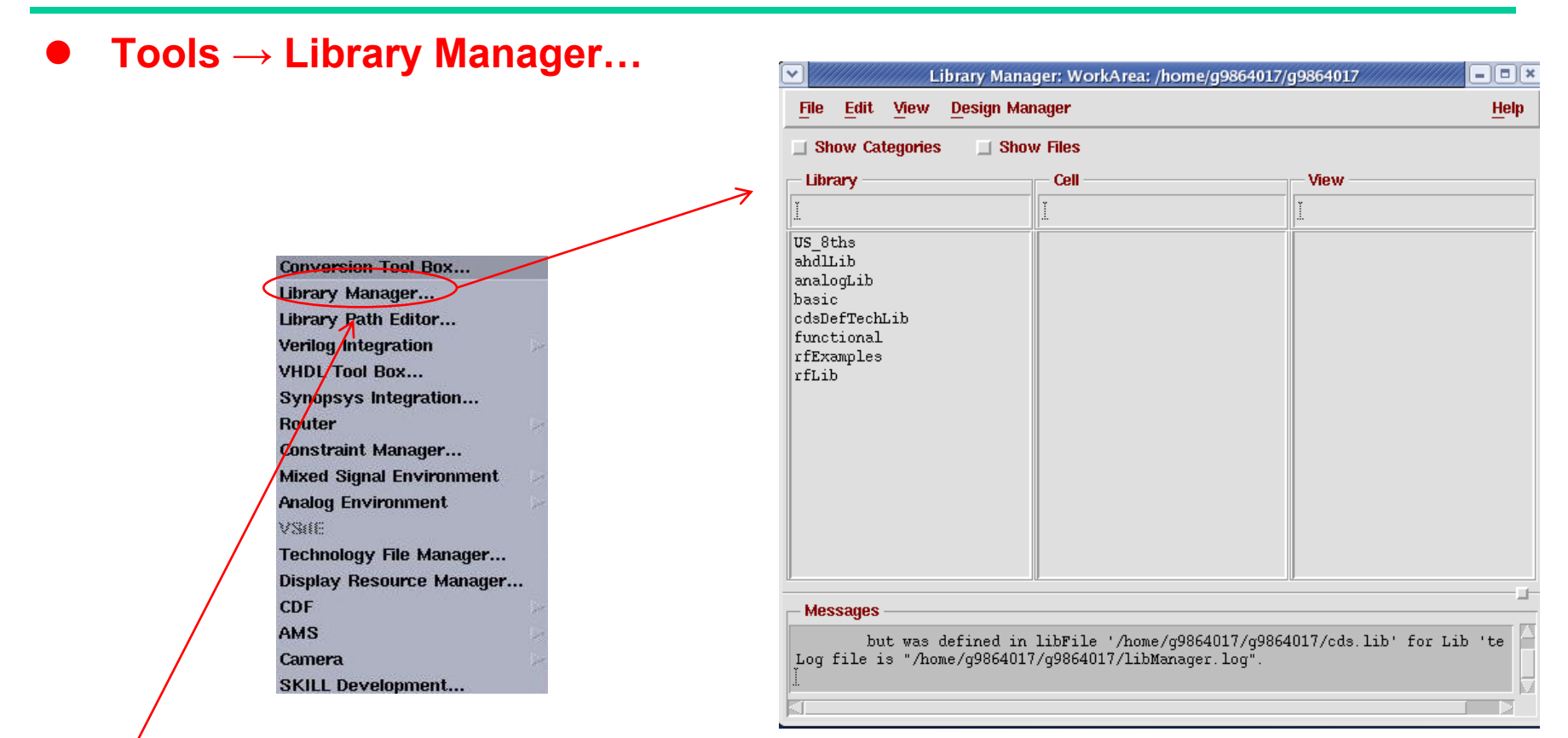

| $\bigcirc$           | icfb - Log: /home/g98640                                                                                                    | 17/CDS.log                                  |      |   |
|----------------------|----------------------------------------------------------------------------------------------------|---------------------------------------------|------|---|
| File (Tool:          | options                                                                                                    |                                             | Help | 1 |
| //<br>//<br>//<br>// | THIS WORK CONTAINS TRADE SECRET AND PROPRIET<br>WHICH IS THE PROPERTY OF MENTOR GRAPHICS (<br>OR ITS LICENSORS AND IS SUBJECT TO LICEN | RY INFORMATION<br>CORPORATION<br>ISE TERMS. |      |   |
| mouse L:             | М :                                                                                                    | R:                                          |      |   |
| >                    |                                                                                                    |                                             |      |   |

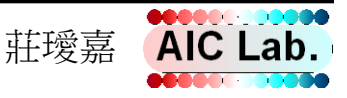

### 建Library(2/2)

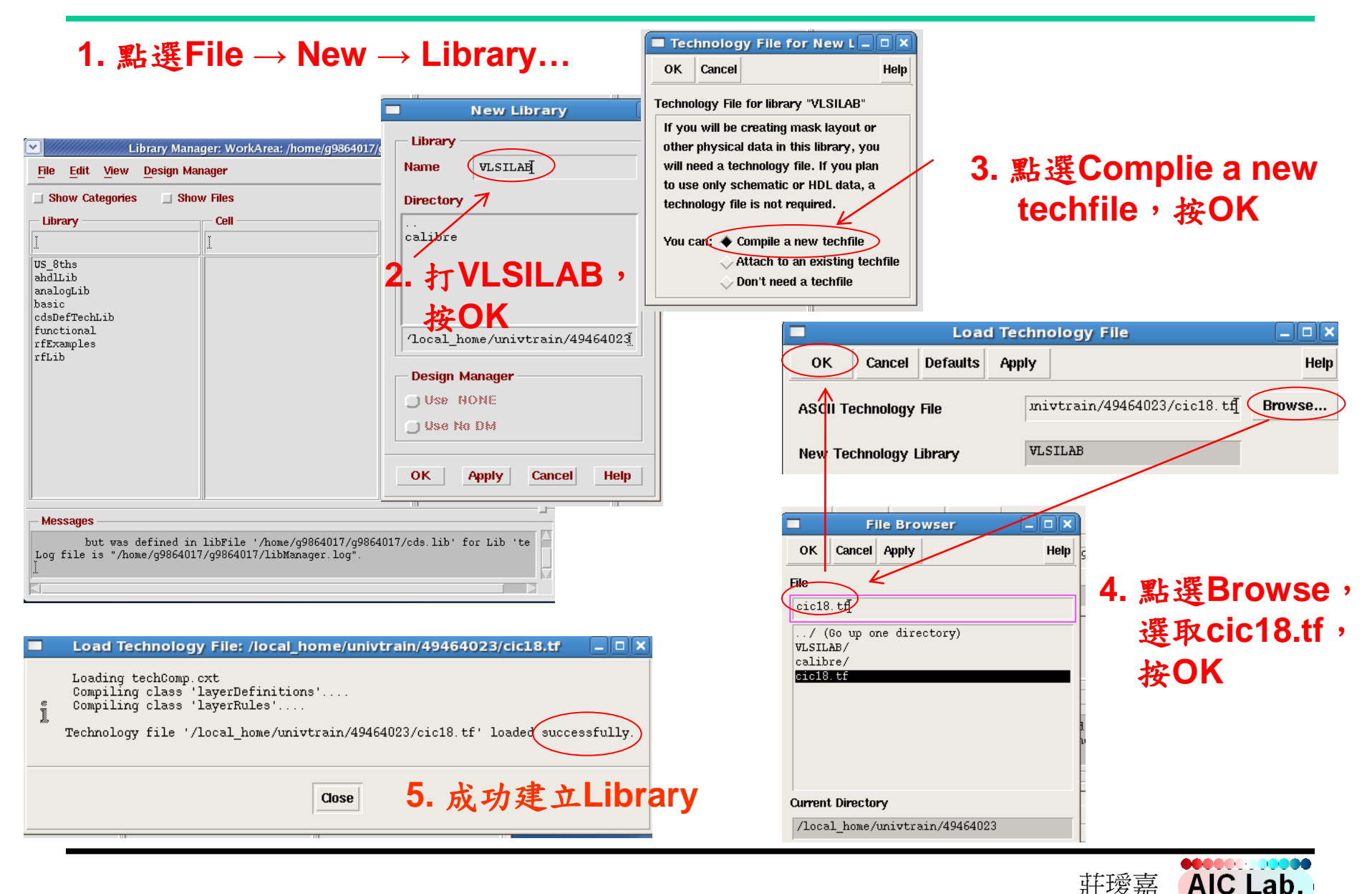

### 新增Schematic(1/4)

#### 1. 點選VLSILAB,接著再點選File → New → Cell View...

| TE 12              | Image: Create New File Image: Create New File   OK Cancel Defaults   Help Help   Library Name Image: Cell Name   Cell Name image: Composer. Schematic   View Name Schematic |
|--------------------|----------------------------------------------------------------------------------------------------|
| ∎∽<br>nv"<br>2. 選( | Tool<br>Library path file<br>cal_home/univtrain/49464003/cds.lik<br>Composer-Schematic                                                                                      |
|                    |                                                                                                    |
|                    | い"<br>2. 選(                                                                                                    |

|            |         |         |      |      |          |      |      |      | Vi     | rtuo | so    | ) S   | cher  | nat | ic E  | dit   | ing:  | VL    | SIL | AB | inv | sc | hei | nat | tic |    |    |       |       |      |     |      |   |  |      |
|------------|---------|---------|------|------|----------|------|------|------|--------|------|-------|-------|-------|-----|-------|-------|-------|-------|-----|----|-----|----|-----|-----|-----|----|----|-------|-------|------|-----|------|---|--|------|
| Cmd        | l:      |         | Sel: | 0    |          |      |      |      |        |      |       |       |       |     |       |       |       |       |     |    |     |    |     |     |     |    |    |       |       |      |     |      |   |  | 3    |
| Tools      | Design  | Wind    | ow   | Edit | Add      | a    | neck | Sł   | neet   | Opt  | ions  | Mię   | yrate | Ca  | dibre | N     | eoCir | cuit  | ;   |    |     |    |     |     |     |    |    |       |       |      |     |      |   |  | Help |
| R          |         |         | • •  |      | •        | ÷    | •    | •    | •      |      | ÷     | ÷     | •     |     | • •   |       | •     | •     |     | -  | -   | -  | ÷   | •   | •   | •  | -  |       |       | •    |     | •    | • |  |      |
|            |         |         |      |      |          |      |      |      |        |      |       |       |       |     |       |       |       |       |     |    |     |    |     |     |     |    |    |       |       |      |     |      |   |  |      |
| -          |         |         |      |      |          |      |      |      |        |      |       |       |       |     |       |       |       |       |     |    |     |    |     |     |     |    |    |       |       |      |     |      |   |  |      |
| æ2         |         |         |      |      |          |      |      |      |        |      |       |       |       |     |       |       |       |       |     |    |     |    |     |     |     |    |    |       |       |      |     |      |   |  |      |
| Ľ          |         |         |      |      |          |      |      |      |        |      |       |       |       |     |       |       |       |       |     |    |     |    |     |     |     |    |    |       |       |      |     |      |   |  |      |
| $\Theta^2$ |         |         |      |      |          |      |      |      |        |      |       |       |       |     |       |       |       |       |     |    |     |    |     |     |     |    |    |       |       |      |     |      |   |  |      |
| 1          |         |         |      |      |          |      |      |      |        |      |       |       |       |     |       |       |       |       |     |    |     |    |     |     |     |    |    |       |       |      |     |      |   |  |      |
| 100        |         |         |      |      |          |      |      |      |        |      |       |       |       |     |       |       |       |       |     |    |     |    |     |     |     |    |    |       |       |      |     |      |   |  |      |
| - <b>k</b> |         |         |      |      |          |      |      |      |        |      |       |       |       |     |       |       |       |       |     |    |     |    |     |     |     |    |    |       |       |      |     |      |   |  |      |
| $\sim$     |         |         |      |      |          |      |      |      |        |      |       |       |       |     |       |       |       |       |     |    |     |    |     |     |     |    |    |       |       |      |     |      |   |  |      |
| - 14       |         |         |      |      |          |      |      |      |        |      |       |       |       |     |       |       |       |       |     |    |     |    |     |     |     |    |    |       |       |      |     |      |   |  |      |
| Ì          |         |         |      |      |          |      |      |      |        |      |       |       |       |     |       |       |       |       |     |    |     |    |     |     |     |    |    |       |       |      |     |      |   |  |      |
| $\cap$     |         |         |      |      |          |      |      |      |        |      |       |       |       |     |       |       |       |       |     |    |     |    |     |     |     |    |    |       |       |      |     |      |   |  |      |
| ă i        |         |         |      |      |          |      |      |      |        |      |       |       |       |     |       |       |       |       |     |    |     |    |     |     |     |    |    |       |       |      |     |      |   |  |      |
| 制相         |         |         |      |      |          |      |      |      |        |      |       |       |       |     |       |       |       |       |     |    |     |    |     |     |     |    |    |       |       |      |     |      |   |  |      |
| 明明         |         |         |      |      |          |      |      |      |        |      |       |       |       |     |       |       |       |       |     |    |     |    |     |     |     |    |    |       |       |      |     |      |   |  |      |
| Q          |         |         |      |      |          |      |      |      |        |      |       |       |       |     |       |       |       |       |     |    |     |    |     |     |     |    |    |       |       |      |     |      |   |  |      |
|            |         |         |      |      |          |      |      |      |        |      |       |       |       |     |       |       |       |       |     |    |     |    |     |     |     |    |    |       |       |      |     |      |   |  |      |
| ,          |         |         |      |      |          |      |      |      |        |      |       |       |       |     |       |       |       |       |     |    |     |    |     |     |     |    |    |       |       |      |     |      |   |  |      |
|            |         |         |      |      |          |      |      |      |        |      |       |       |       |     |       |       |       |       |     |    |     |    |     |     |     |    |    |       |       |      |     |      |   |  |      |
| ٦,         |         |         |      |      |          |      |      |      |        |      |       |       |       |     |       |       |       |       |     |    |     |    |     |     |     |    |    |       |       |      |     |      |   |  |      |
| abc        |         |         |      |      |          |      |      |      |        |      |       |       |       |     |       |       |       |       |     |    |     |    |     |     |     |    |    |       |       |      |     |      |   |  |      |
| $\sum$     |         |         |      |      |          |      |      |      |        |      |       |       |       |     |       |       |       |       |     |    |     |    |     |     |     |    |    |       |       |      |     |      |   |  |      |
| •          |         |         |      |      |          |      |      |      |        |      |       |       |       |     |       |       |       |       |     |    |     |    |     |     |     |    |    |       |       |      |     |      |   |  |      |
|            |         |         |      |      |          |      |      |      |        |      |       |       |       |     |       |       |       |       |     |    |     |    |     |     |     |    |    |       |       |      |     |      |   |  |      |
|            |         |         |      |      |          |      |      |      |        |      |       |       |       |     |       |       |       |       |     |    |     |    |     |     |     |    |    |       |       |      |     |      |   |  |      |
|            | mouse I | · (neo  | 2Cat | ch s | chSi     | inal | eSe  | lect | Pt.(   | ) (n | cktS  | e10   | n Mr∙ | sch | HiMo  | 11136 | Pon   | Jn () |     |    |     |    |     |     |     | R  | 80 | hZor  | mFi   | t.(1 | 0.0 | 1 91 |   |  |      |
| ( <u>}</u> | MOUSE L | . \1100 | audu | on a | , cita i | urgi |      | 1001 | ue U ( | , (n | 01000 | 01.01 |       | 501 | arano | ,     | a opi | PO    |     |    |     |    |     |     |     | n. | 30 | 11200 | and 1 | 0(1. |     |      |   |  | _    |

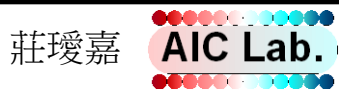

### 新增Schematic(2/4)

#### ● 指令lcon

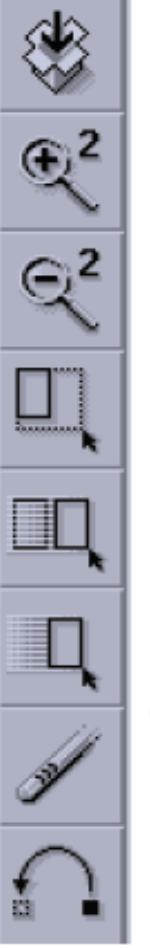

| 儲存(快速鍵:Shift+s) |            | 屬,  |
|-----------------|------------|-----|
| 放大2倍(快速鍵:])     | ••         | Pir |
| 缩小2倍(快速鍵:[)     | $\searrow$ | Lin |
| 擴展(快速鍵:m)       | Q,         | Re  |
| Copy(快速鍵:c)     | [@abc]     | Lal |
| 移動(快速鍵:m)       | Q.         | Se  |
| 刪除(快速鍵:del鍵)    |            | Cn  |
| Undo(快速鍵:u)     | C          | Re  |

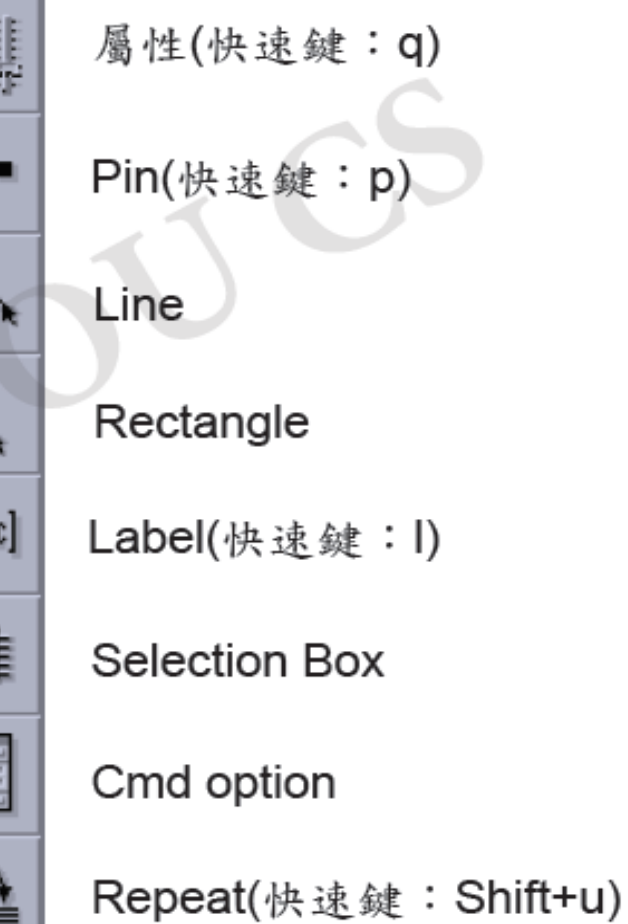

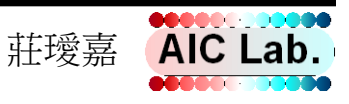

#### 新增Schematic(3/4)

1. 增加元件,按熱鍵 "i"

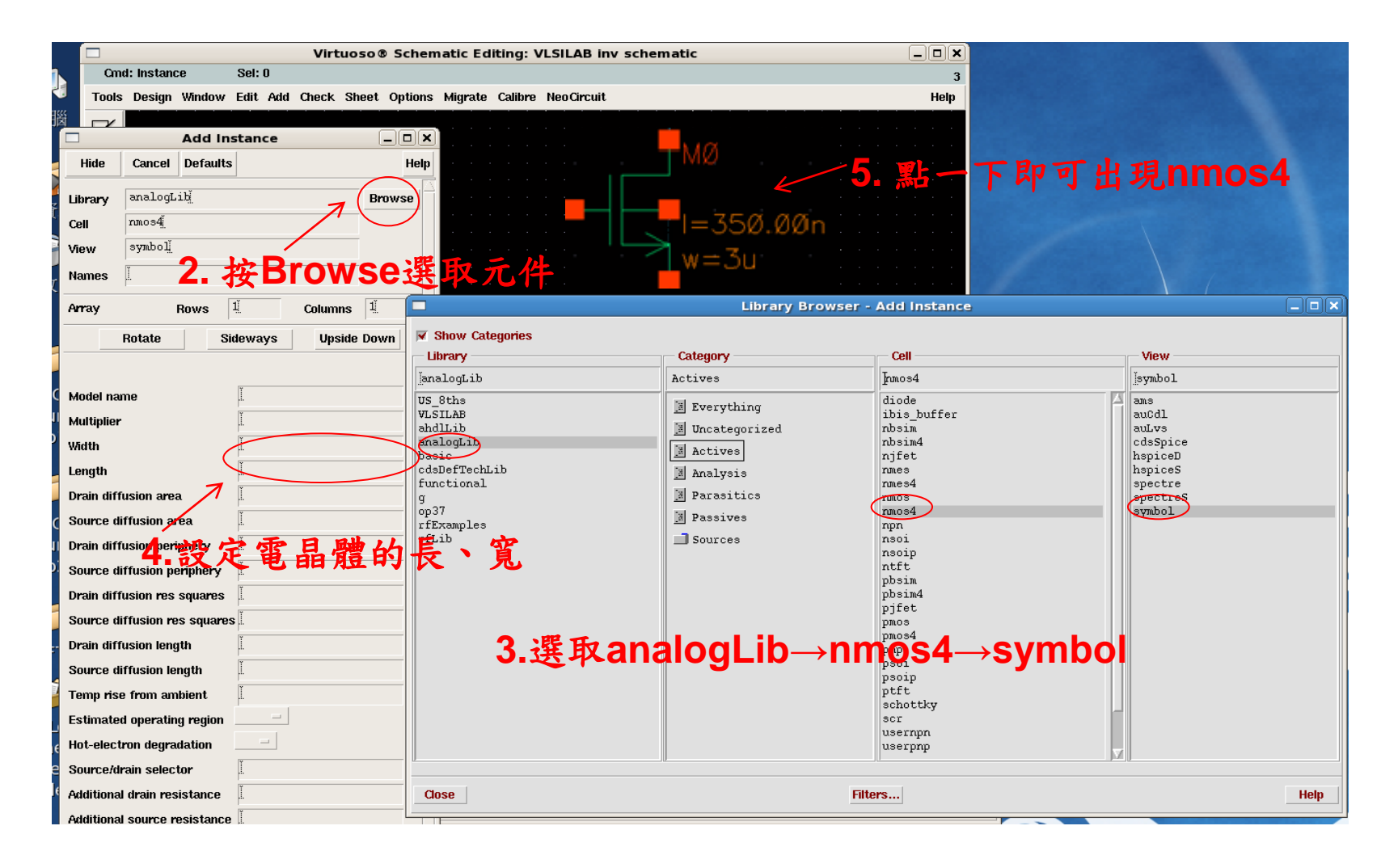

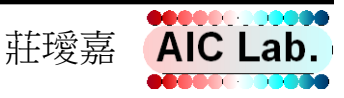

### 新增Schematic(4/4)

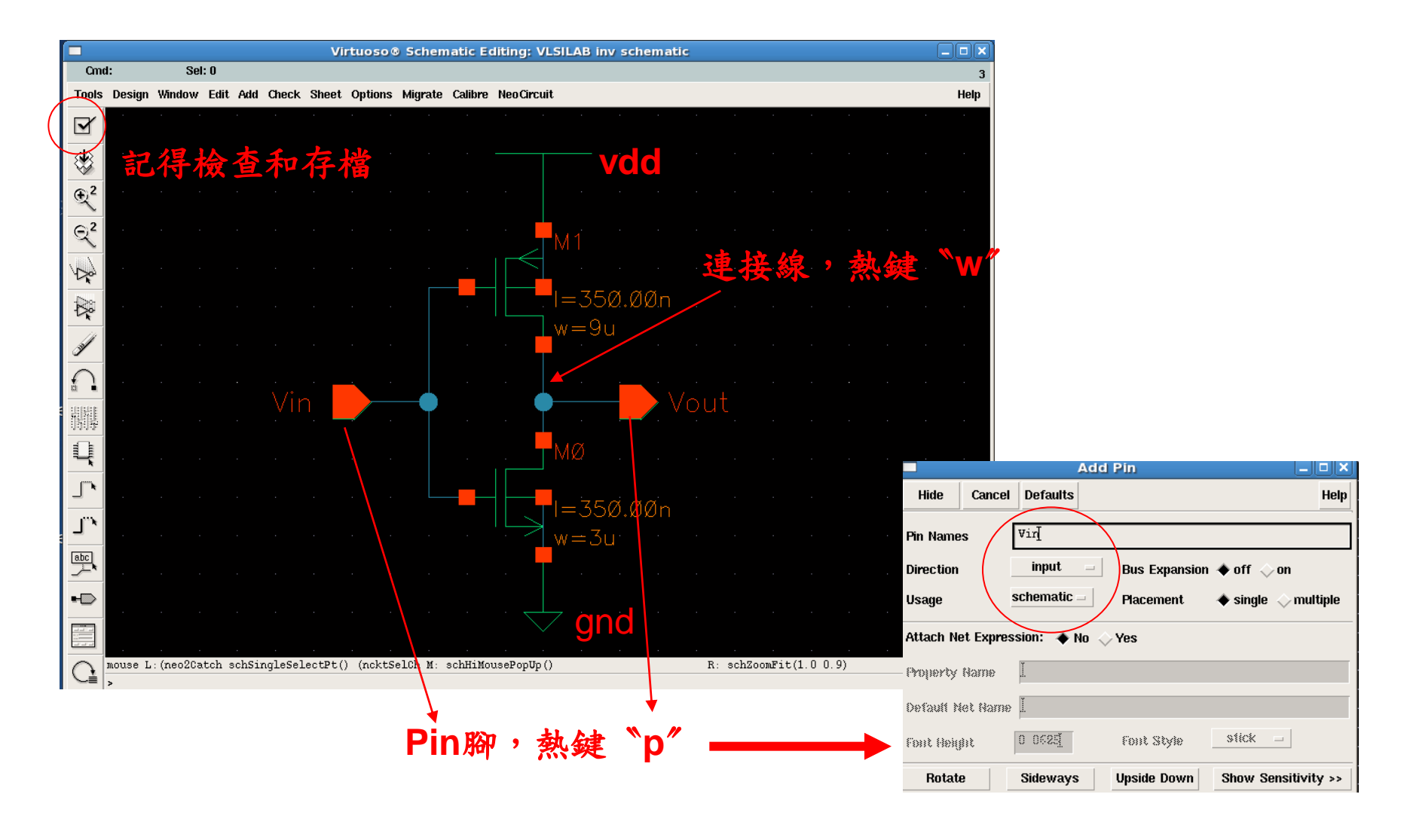

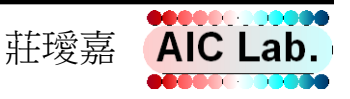

### 建立symbol(1/2)

#### 1. Design $\rightarrow$ Create Cellview $\rightarrow$ From Cellview

| Virtuoso® Schematic Editing: VLSILAB inv schematic                                                |                                 |
|---------------------------------------------------------------------------------------------------|---------------------------------|
| Cmd: Sel: 0 3<br>Tools Design Window Edit Add Check Sheet Ontions Migrate Calibre NenCircuit Help |                                 |
| Check and Save X                                                                                  |                                 |
| Save (not needed) S<br>Save As ^s                                                                 |                                 |
| Hierarchy Create Cellview                                                                         |                                 |
| Rew From Pin List                                                                                 |                                 |
| Q <sup>2</sup> Open Cellview   Discard Effits Image: Cellview                                     |                                 |
| Probe OK Cancel Defaults Apply                                                                    | Help                            |
| Pot Benumber Instances                                                                            |                                 |
|                                                                                                   |                                 |
| Library Name VLSILAB                                                                              | Browse                          |
|                                                                                                   |                                 |
| Cell Name Inv                                                                                     |                                 |
|                                                                                                   |                                 |
| ♪ From View Name                                                                                  | anation Options                 |
| Synor den                                                                                         |                                 |
| OK Cancel Apply                                                                                   | Help                            |
| *D                                                                                                | View Neme                       |
| Display Cellview                                                                                  |                                 |
| Nouse L: (neo2Catch schSingleSelectPt() (nck) Edit Ontions                                        | SÀMDOT                          |
| Pin Specifications                                                                                | Attributes                      |
| Left Pins vin 1                                                                                   | List                            |
| Right Pins vout                                                                                   | list                            |
|                                                                                                   |                                 |
| Top Pins                                                                                          | List                            |
| Bottom Pins                                                                                       | List                            |
| Load/Save 📃 Edit Attributes 📃                                                                     | Edit Labels 🔄 Edit Properties 🗌 |

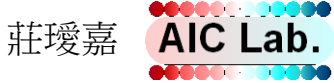

### 建立symbol(2/2)

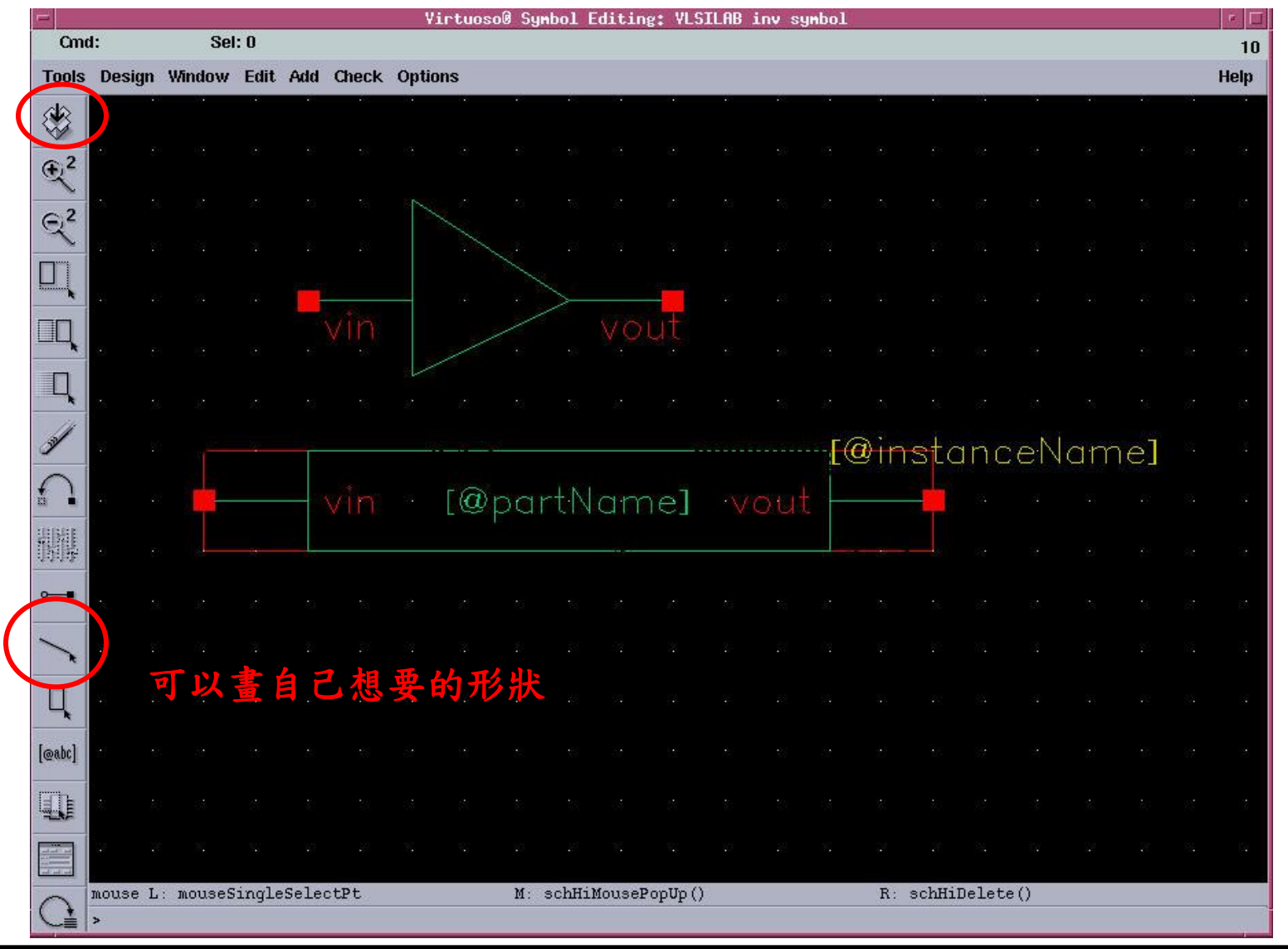

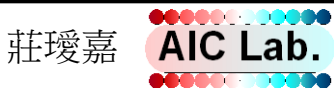

## 轉SP檔(1/2)

| 1 Fil      | $a \rightarrow Export \rightarrow CDI$                                                                      | , New 🕞           | EDIF 200  |
|------------|----------------------------------------------------------------------------------------------------|-------------------|-----------|
|            | $e \rightarrow Lxport \rightarrow CDL$                                                                      | Open              | EDIF 300  |
|            | icfb - Log: /home/g9864017/CDS.l                                                                            | Import D          | PRFlatten |
| File Tools | Options                                                                                                    | Export (>         | CDL.      |
|            | THIS WORK CONTAINS TRADE SECRET AND PROPRIETARY INFOF<br>WHICH IS THE PROPERTY OF MENTOR GRAPHICS CORPORATI | Refresh           | DEF       |
| 11         | OK IIS LICENSONS AND IS SUBJECT TO LICENSE TERMS                                                            | Make Read Only    | LEF       |
| I          |                                                                                                    | Close Data        | Stream    |
| mouse L:   | М:                                                                                                    | Defragment Data 🗇 | CIF       |
| >          |                                                                                                    | Exit              | Router    |

|     |                          | Virtuoso® CDL Out                    |          |                                                    |                                     |           |
|-----|--------------------------|--------------------------------------|----------|----------------------------------------------------|-------------------------------------|-----------|
| 5.( | OK Gancel Defaults A     | \apply                               | Help     |                                                    | Library Browser - Virtuoso® CDL Out |           |
|     | Template File            | 2. 點選Library                         | Browser  | , 選擇要輸出。                                           | sp檔的電路                              | View      |
|     | Riss In Backgrossil      |                                      | LAB →inv | VIS SChemati<br>VIS Of the<br>VIS IIAB<br>and IIIb | C linv                              | schematic |
|     | Neulsung Mode            | Library Browser                      |          | analogLib<br>basic<br>cdsDefTechLib<br>functional  |                                     |           |
|     | View Name                |                                      | sn       | 9<br>op37<br>rfExamples<br>rfLib                   |                                     |           |
|     | Output File              | inv. sg                              |          |                                                    |                                     |           |
|     | Resistor Threshold Value | 2000 <u>1</u><br>1                   | 4. sp档   | 存放路徑                                               |                                     |           |
|     | Equivalents              | je.<br>Je<br>T                       |          |                                                    |                                     |           |
| 3   | Check Resistors          | r⊧<br>◆ value ⇔size ⇔none            |          | Close                                              | Filters                             | Help      |
|     | Check Capacitors         | ◆ vaue ◇ area ◇ perimeter ◇ both ◇ n | one      |                                                    |                                     |           |

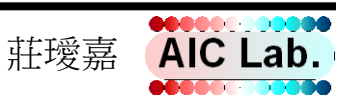

### 轉SP檔(2/2)

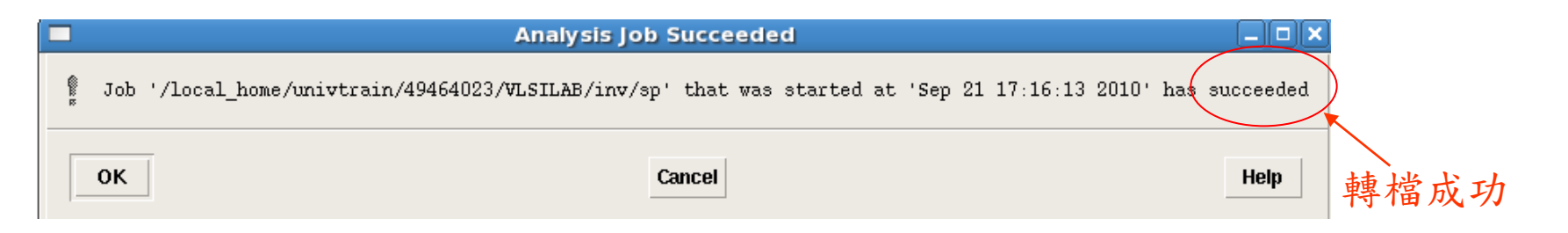

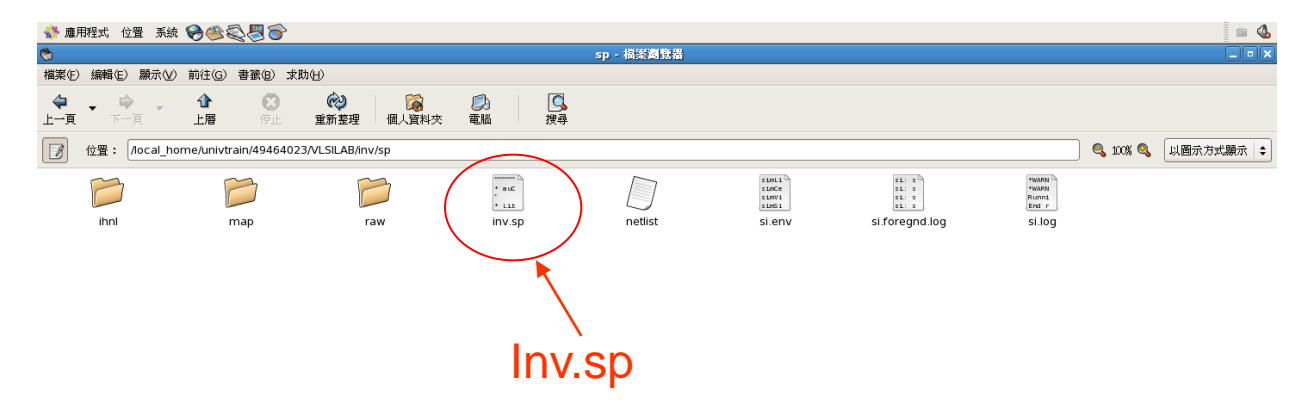

| 3 個項目,可用空間:188.2 GB |        |                           |               |              |         |  |
|---------------------|--------|---------------------------|---------------|--------------|---------|--|
| 🛷 🔲 [終端機]           | 🗖 icfb | 🗖 Cadence Library Manager | 🔯 [univtrain] | 👏 sp - 檔案瀏覽器 | <u></u> |  |
|                     |        |                           |               |              |         |  |

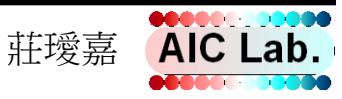

## Assignment

- 畫出NAND2、Transmission gate、inverter
- 建立symbol
- 轉出SP檔

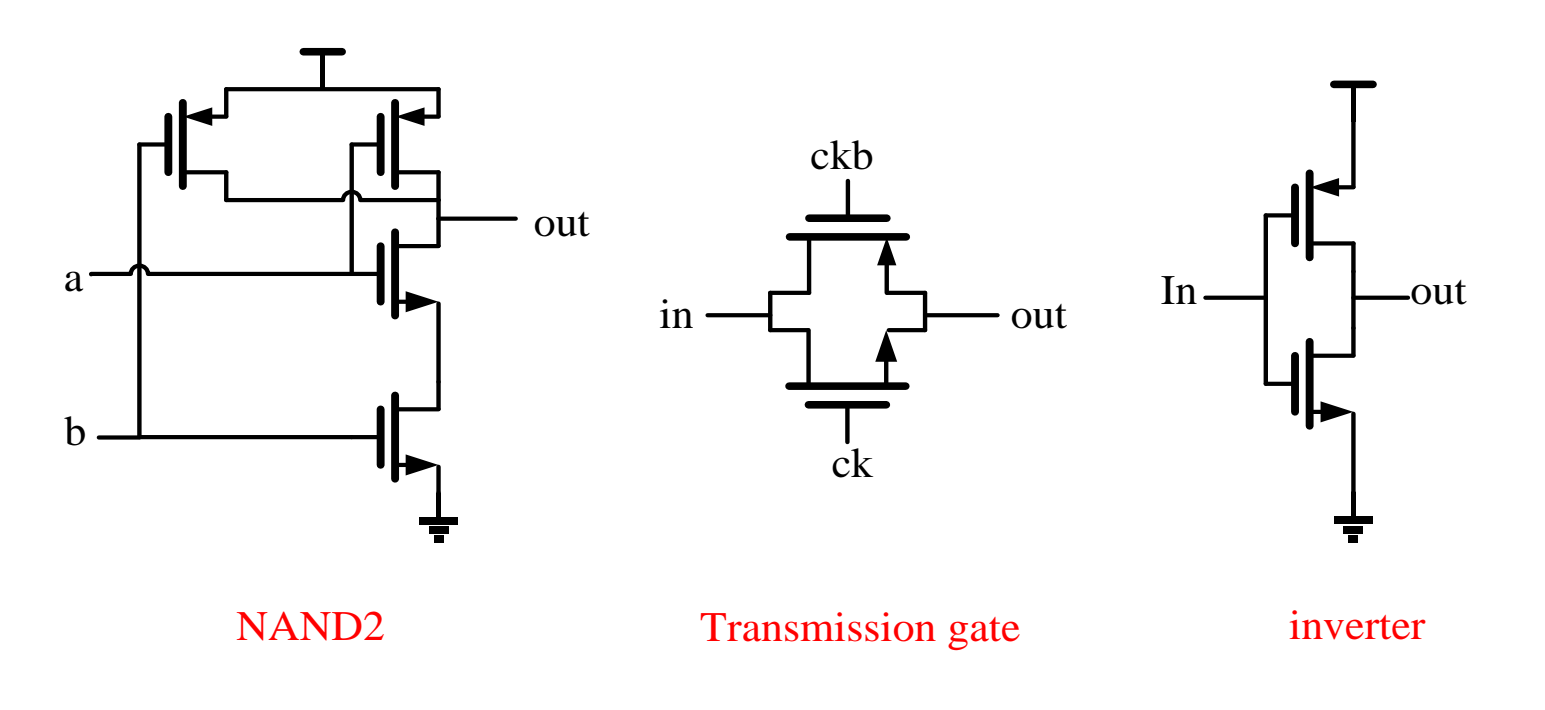

PMOS (W/L)=0.75um/0.18um NMOS (W/L)=0.25um/0.18um

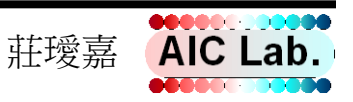